## MANUAL DE PROGRESSÃO POR DESEMPENHO TECNICO ADMINISTRATIVO

## **1. CADASTRO DO PROCESSO DIGITAL**

- Cadastrar processo digital no Sistema de Gestão de Processos Eletrônicos SGPE:
  - Assunto: 514 PROGRESSÃO
  - Setor de Competência: UDESC/Seu Centro/CRH
  - Matrícula: matrícula completa do servidor interessado
  - Detalhamento do assunto: Progressão de Desempenho de Técnico Universitário
  - Controle de acesso: Público
  - Confirmar cadastro

## 2. INSERÇÃO DA PEÇA

- FORMULARIO - Preencher Anexo I da Resolução 018/2020 CAP (declaração que cumpre os requisitos previstos no art. 26 da LC nº 345/2006)

- Inserir o Anexo como Peça no SGPe
- Assinar a peça digitalmente

## **3. ENCAMINHAMENTO**

- Encaminhar o processo eletrônico à Coordenadoria de Recursos Humanos do Centro de sua lotação ou Reitoria.